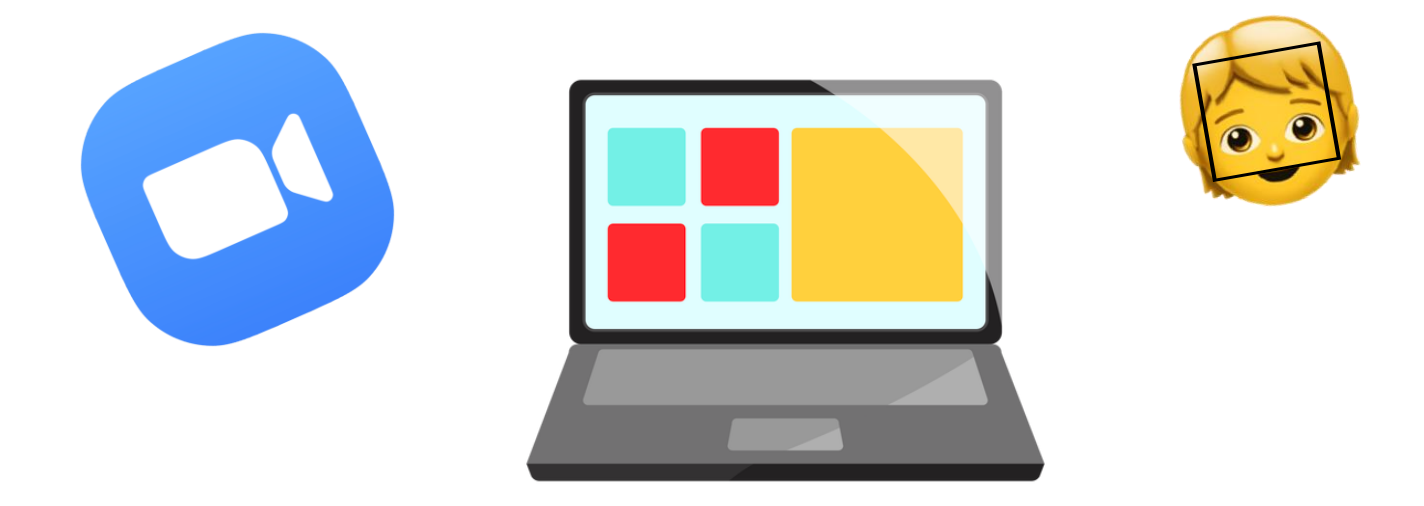

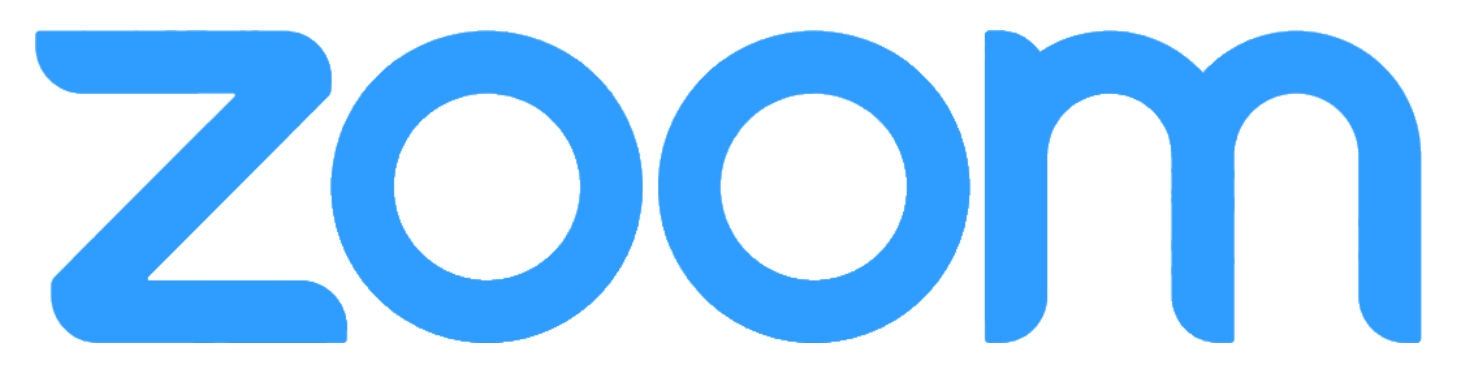

# Для учеников

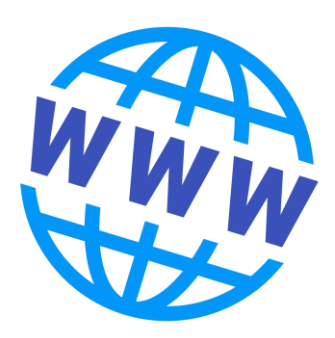

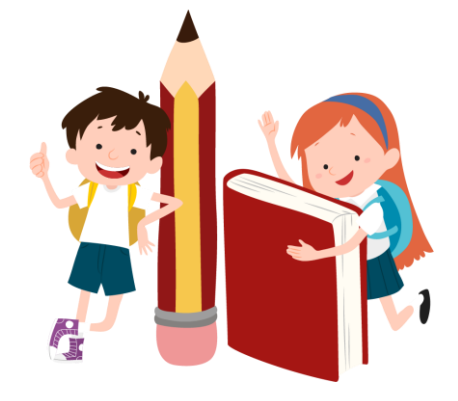

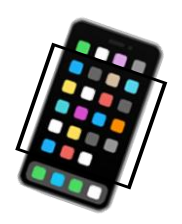

# Привет!

В этом кратком руководстве ты познакомишься с программой для онлайн-конференций Zoom и узнаешь, как подключиться к онлайн-уроку, который проводит учитель.

## Подготовительные работы

1. Скачай программу Zoom на компьютер или мобильное устройство

На компьютер загрузи с официального сайта https://www.zoom.us/download

С мобильного устройства скачай с Play Маркета или App Store по запросу Zoom

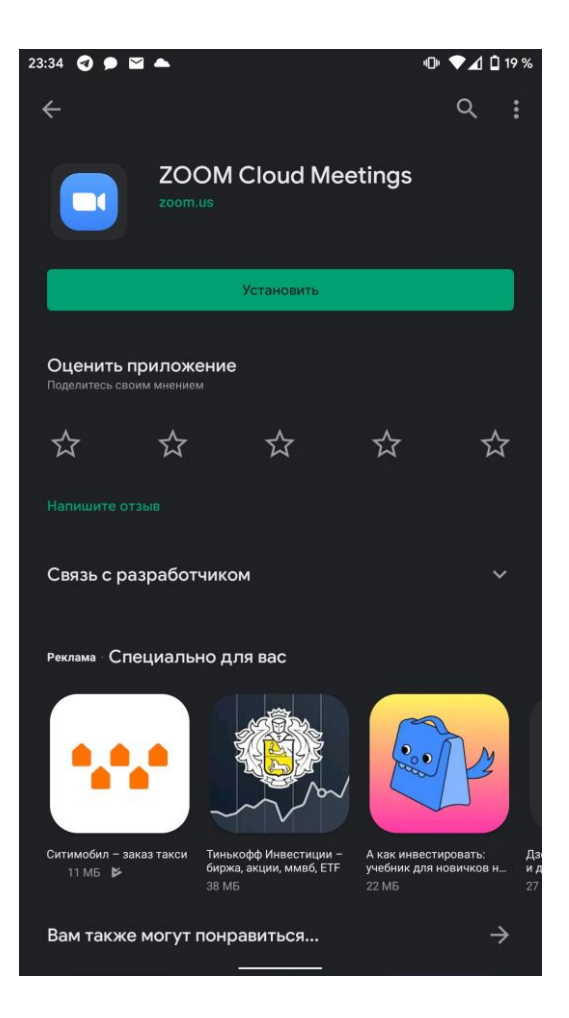

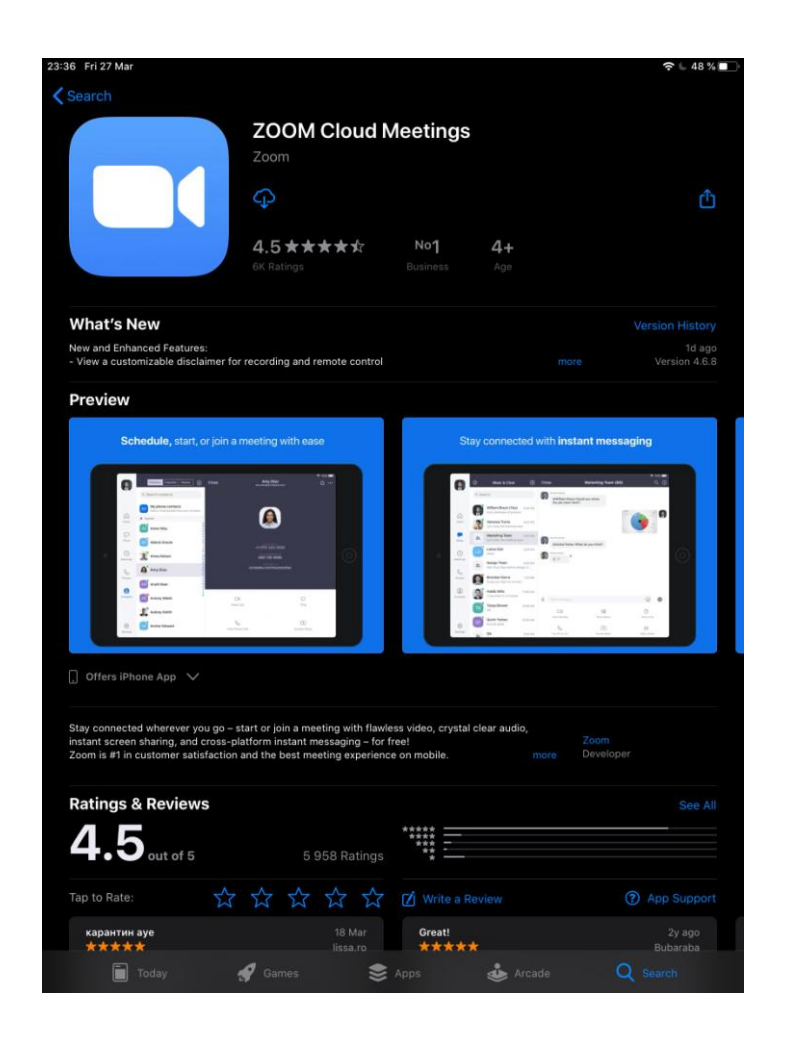

#### 2. Установи и запусти приложение

Регистрироваться в приложении не обязательно. Жди, когда учитель отправит данные, которые необходимы для того, чтобы ты смог присоединиться к конференции.

## Подключаемся к конференции

Итак, ты получил приглашение на конференцию. Это выглядит примерно так:

Подключиться к конференции Zoom https://us04web.zoom.us/j/333229755? pwd=TFJIdFJzVzd0NzF4NUNqUysrd0hTUT09

Идентификатор конференции: 333 229 755 Пароль: 866459

Способ 1. Просто нажми на ссылку.

- На компьютере откроется браузер и предложит открыть приложение Zoom и автоматически присоединиться к конференции.
- На мобильных устройствах откроется приложение Zoom.

Способ 2. Если первый способ по какой-либо причине не сработает — открой приложение Zoom и нажми «Войти в конференцию»

| 0:04 <b>≡ ©</b> ⊗ ≉ ≊ • • • • • • • • • • • • • • • • • •           |                             |
|---------------------------------------------------------------------|-----------------------------|
| Начать конференцию<br>Запускайте и входе в видеоконференции на ходу | zoom                        |
|                                                                     | Join a Meeting<br>Sign In   |
|                                                                     | Version: 4.6.8 (19178.0323) |
| Войти в конференцию                                                 |                             |
| Регистрация Войти в систему                                         |                             |

В открывшееся окно введи идентификатор конференции, который прислал учитель, а также свое имя и фамилию. Затем нажми «Войти вконференцию»...

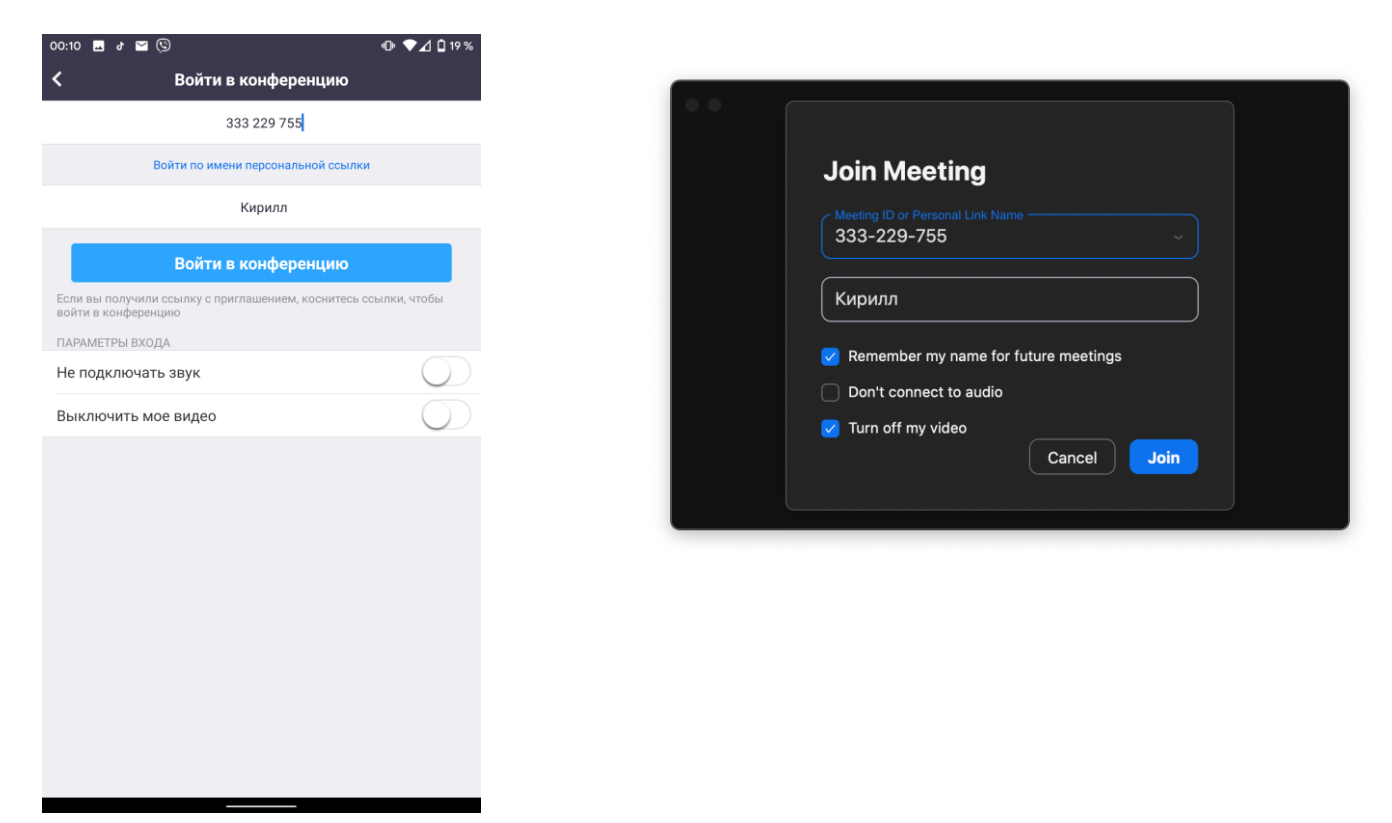

введи пароль конференции, жми ОК или Подключиться

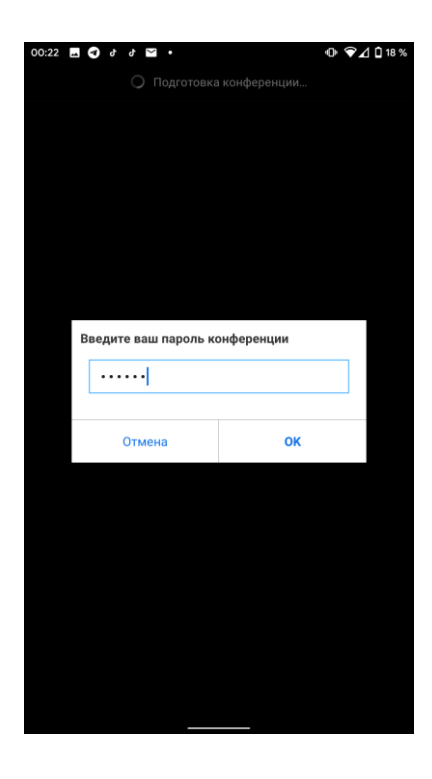

| •••            | Join a Meeting      |      |
|----------------|---------------------|------|
| Please enter t | ne meeting password |      |
| Password:      | •••••               |      |
|                |                     |      |
|                |                     |      |
|                |                     | Join |
|                |                     |      |
|                |                     |      |

ВАЖНО! Мы даем разрешение на использование камеры и микрофона

- На компьютере нажимаем «Использовать звук компьютера»
- На мобильных устройствах нажимаем кнопку слева внизу «Подключить звуковое устройство» далее во всплывающем окне «Вызов с использованием звука устройства.

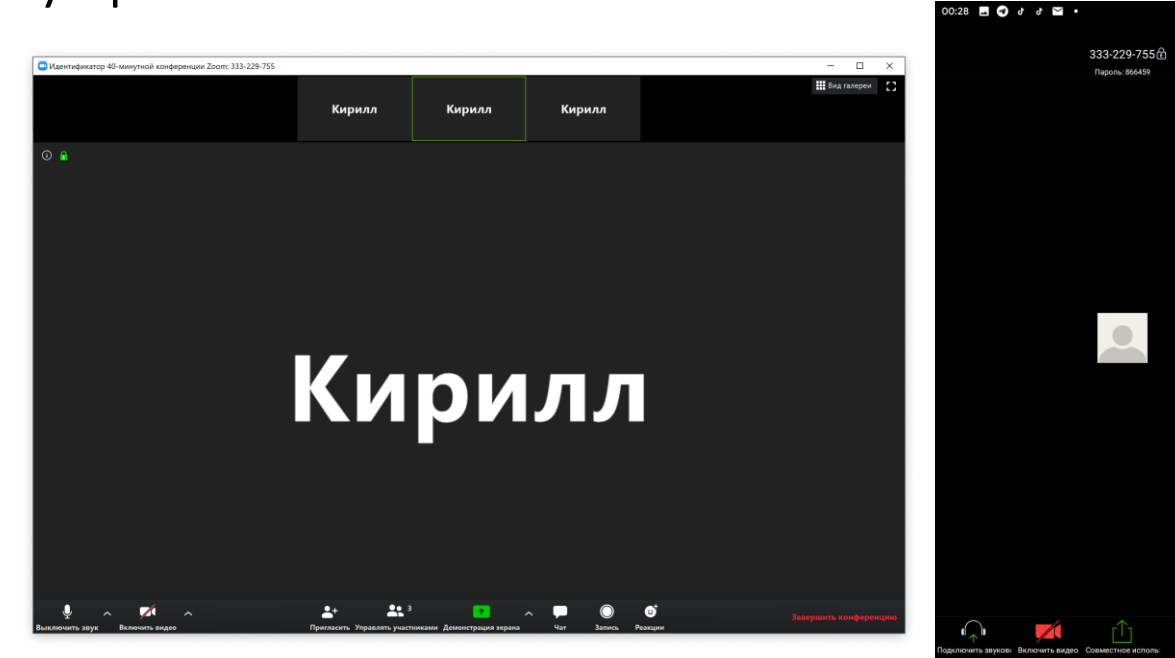

### Вот и всё! Ты в он-лайн!

Если ты зашел в конференцию с компьютера и понимаешь, что ты НЕ слышишь учителя или тебя не слышат/не видят проверь, чтобы в выпадающем меню рядом с кнопками включения микрофона и видео были выбраны правильные устройства.

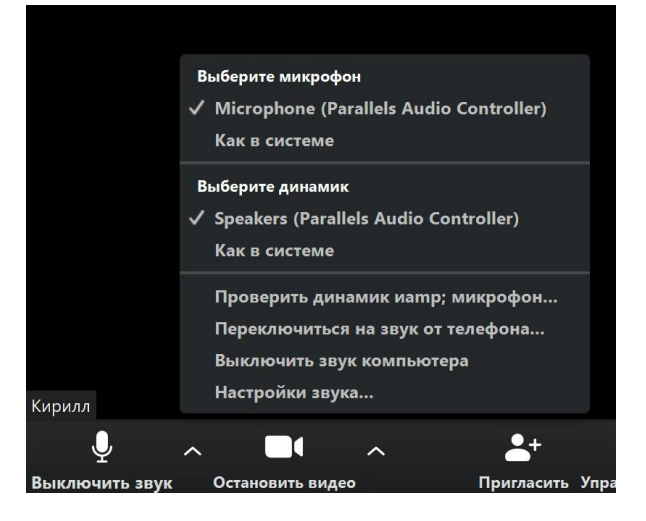

#### Что еще тебе может пригодиться на уроке?

Внизу окна располагаются управляющие кнопки программы.

- Выключить/включить звук. Включает или выключает передачу звука с микрофона

Выключить/включить видео. Включает или выключает передачу видео с камеры

Участники. Показывает/скрывает список участников конфенции. В этом окне также можно выключить или включить свой микрофон и воспользоваться функцией «Поднять руку» (да, как на настоящем уроке!)

– Чат. Показывает или скрывает окно чата.

В чате можно отправить дать ответ на вопрос учителя, который увидят все или написать сообщение лично учителю.

Переписка с другими участниками чата во время урока запрещена!

|                                                                                                |                                        | - |  | ×     |  |  |  |
|------------------------------------------------------------------------------------------------|----------------------------------------|---|--|-------|--|--|--|
| ∨ Групповой чат Zoom                                                                           |                                        |   |  |       |  |  |  |
| От меня Все: 12:53 AN<br>Всем привет!                                                          |                                        |   |  |       |  |  |  |
| От <b>Страна Чудес</b> кому <b>Все</b> : 12:53 АМ<br>Задания можете отправлять файлом<br>сюда. |                                        |   |  |       |  |  |  |
| От Страна Чудес кому Все: 1                                                                    |                                        |   |  | 53 AM |  |  |  |
| DOCX                                                                                           | <b>задание_кирилл.docx</b><br>18.25 KB |   |  |       |  |  |  |
|                                                                                                | Загрузить                              |   |  |       |  |  |  |
|                                                                                                |                                        |   |  |       |  |  |  |

| Кому:  | Bce 🛩      |         | Файл … |
|--------|------------|---------|--------|
| Введит | е здесь со | общение |        |

- Реакции. Можно с помощью эмоджи дать ответ на вопрос учителя (если будет такое указание).

- Выйти из конференции. Кнопка позволяет покинуть текущую конференцию. Выходить из конференции можно только после ее завершения.

#### Правила поведения на он-лайн уроках

Чтобы занятия проходили максимально комфортно и продуктивно, необходимо соблюдать следующие правила.

- Не перебивай учителя и других учеников. Если учитель задал вопрос – лучше всего поднять руку в окне Чат и дождаться, пока учитель предоставит тебе слово.
- Обеспечь тишину во время занятия. Убери из комнаты животных, выключи музыку, телевизор, закройте дверь. Все, что происходит в твоей комнате, слышат все участники.
- Переходи по ссылке за 5 минут ДО назначенного времени. Время конференции ограничено 40 минутами. Учитель не сможет его продлить, поэтому начнет урок вовремя.
- Не забывай про домашние задания. Домашние задания даются не для того, чтобы не дать ребятам отдохнуть, а для закрепления пройденного на уроке материала. Старайся выполнить их в тот же день, пока информация, полученная на уроке свежа в твоей памяти.
- Четко выполняй инструкции учителя. Отправляй задания учителю точно в срок в соответствии с полученными инструкциями (куда отправлять, в какой форме, как назвать файл с заданием и т.д.)

Остались вопросы? Задай их учителю.